## KAEDAH PENABUNGAN STIQDAT MELALUI E-SI MAYBANK2U

- 1. LANGKAH 1
  - a. Login kepada Maybank2u
  - b. Pilih Pay & Transfer >> Transfer
  - c. Pilih transfer to Other Accounts >> Maybank / Maybank Islamic

| Maybank2u                            |                             |                                                                                                    | MY ACCOUNTS | INSURANCE | PAY & TRANSFER | APPLY | CONTACT US |  |
|--------------------------------------|-----------------------------|----------------------------------------------------------------------------------------------------|-------------|-----------|----------------|-------|------------|--|
| 🐻 Your last login was on Saturday, 1 | 3 February 2021 at 13:36:33 |                                                                                                    |             |           |                |       |            |  |
|                                      | PAY                         | TRANSFER                                                                                                    | RELOAD      |           | TABUNG HAJI    |       |            |  |
|                                      | Transfer From               | Savings Account-i                                                                                                    |             |           |                |       |            |  |
|                                      | Transfer To                 | Other Accounts ( Maybank and other bank                                                                                                   | s)          |           | ~              |       |            |  |
|                                      |                             | Hew Transfer<br>Maybank / Maybank Islamic                                                                                                 |             |           |                |       |            |  |
|                                      | My Favorites                | AFFIN BANK BERHAD / AFFIN ISLAMIC BANK<br>AL-RAJHI BANKING & INVESTMENT CORP (M) BERHAD<br>ALLIANCE BANK MALAYSIA BERHAD<br>AmBANK BERHAD |             |           |                |       |            |  |
|                                      |                             | 0                                                                                                    |             |           |                |       |            |  |
| Open Bhitns://www.maubank?u.com.mu/a | homeim?ulcommonitrassact    | tions/transfer# on this page in a new tab                                                                                                 |             |           |                |       |            |  |
| Open #https://www.maybank2u.com.my/  | home/m2u/common/transac     | tions/transfer# on this page in a new tab                                                                                                 |             |           |                |       |            |  |

## 2. LANGKAH 2

a. Masukkan Maklumat Akaun Bank STIQDAT

No Akaun: 562526122932 (Koperasi Urusan Ibadah Qurban Selangor dan Wilayah Persekutuan Berhad / Maybank) Transfer Amount: Pilih jumlah Bulanan yang ingin dibuat tabungan: RM30 / RM50 / RM75

Toggle On Set Recurring

Effective Date:

Start Date – Pilih tarikh mula potongan

Enda Date – Pilih tarikh akhir potongan mengikut jumlah tabungan

- a. Jika tabungan bulanan RM30 25 bulan
- b. Jika tabungan bulanan RM50 15 bulan
- c. Jika tabungan bulanan RM75 10 bulan

Masukkan Recipient Reference: Nama & No KP

| Maybank2u     |                                                                                                    | MY ACCOUNTS INSURA                       | ANCE PAY & TRANSFER | APPLY CONTACT US |
|---------------|----------------------------------------------------------------------------------------------------|------------------------------------------|---------------------|------------------|
|               | Transfer To Maybank / Maybank Islamic                                                                               |                                          | ×                   |                  |
| РАУ           | Account Number                                                                                                    | 562526122932                             | IUNG HAJI           |                  |
| Transfer From | Transfer Amount ③                                                                                                   | 30                                       | 62 ~                |                  |
| Transfer To   | Effective Date                                                                                                    | Start 01 March, 2021                     | •                   |                  |
|               |                                                                                                    | End 01 March, 2023                       | •                   |                  |
|               | Recipient's Reference ⑦                                                                                             | HAFIZ 841003145077                       |                     |                  |
|               | 0                                                                                                    |                                          |                     |                  |
| My Favorites  | ADDITIONAL INFO (OPTIONAL)                                                                                          |                                          | ·                   |                  |
|               | Money withdrawn from your insured deposit(s) is no longer protected by PIDM if transferred to a nor<br>PIDM members |                                          | anon                |                  |
|               |                                                                                                    | TRANSFER                                 |                     |                  |
|               | Acc Maybank Mat                                                                                                    | Maybank / Maybank 16240507052<br>Islamic | 21                  |                  |

## 3. LANGKAH 3

a. Semak Maklumat yang dimasukkan adalah betul: No Akaun: 562526122932
Nama: Koperasi Urusan Ibadah Qurban Selangor dan Wilayah Persekutuan Berhad Jumlah: RM30
Tarikh Mula dan Tarikh Akhir Reference Request for'Secure Verification' or 'SMS TAC'

| Maybank2u                           |                                                                                                    | MY ACCOUNTS INSURANCE PAY & TRANSFER | APPLY CONTACT US |
|-------------------------------------|----------------------------------------------------------------------------------------------------|--------------------------------------|------------------|
| Your last login was on Saturday, 13 | 8 February 2021 at 13:36:33                                                                                         |                                      |                  |
|                                     | PAY TRANSFER                                                                                                    | RELOAD TABUNG HAJI                   |                  |
|                                     |                                                                                                    |                                      |                  |
|                                     | Transfer From Savings Account-                                                                                      |                                      |                  |
|                                     | Scheduled Transfer To KOPERASI URUSAN IBAD<br>562526122932<br>RM 30.00                                              | 2                                    |                  |
|                                     | Recipient's bank                                                                                                    | Maybank / Maybank Islamic            | -                |
|                                     | Scheduled recurring transfer start date                                                                             | 01 Mar 2021                          |                  |
|                                     | Scheduled recurring transfer end date                                                                               | 01 Mar 2023                          |                  |
|                                     | Recipient's Reference                                                                                               | HAFIZ 84                             |                  |
|                                     | Total Amount                                                                                                    | RM 30.00                             |                  |
|                                     |                                                                                                    |                                      |                  |
|                                     | Secure Verification: You will receive a<br>notification on your smartphone to<br>approve or reject the transaction. | Secure Verification V                |                  |